## マチコミ「体調管理」の初期登録と記録について

今治市立富田小学校

児童の体温、体調をマチコミアプリで記録することができます。なにか普段と違う様子や症状が ある場合の書き込み欄もあります。また、過去の体温をグラフで確認することも可能です。普段で もご家庭での記録として活用することができます。ただし、記録の保存期間は3か月です。

なお、記録した内容は登録されている学校に共有されます。

#### マチコミ「体調管理」を利用するには、簡単な初期登録が必要です。

この機能は、マチコミアプリをダウンロードし、利用している方が登録・記録することができます。

マチコミアプリより「体調管理」を選択。

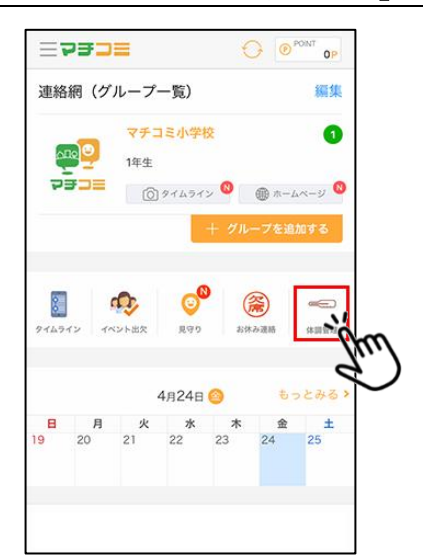

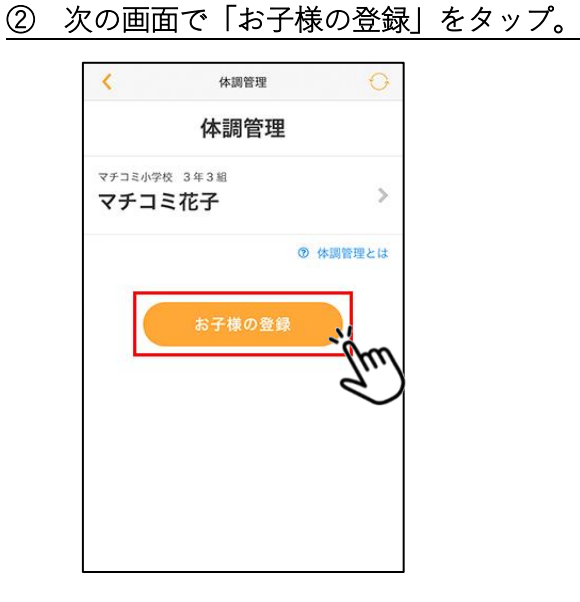

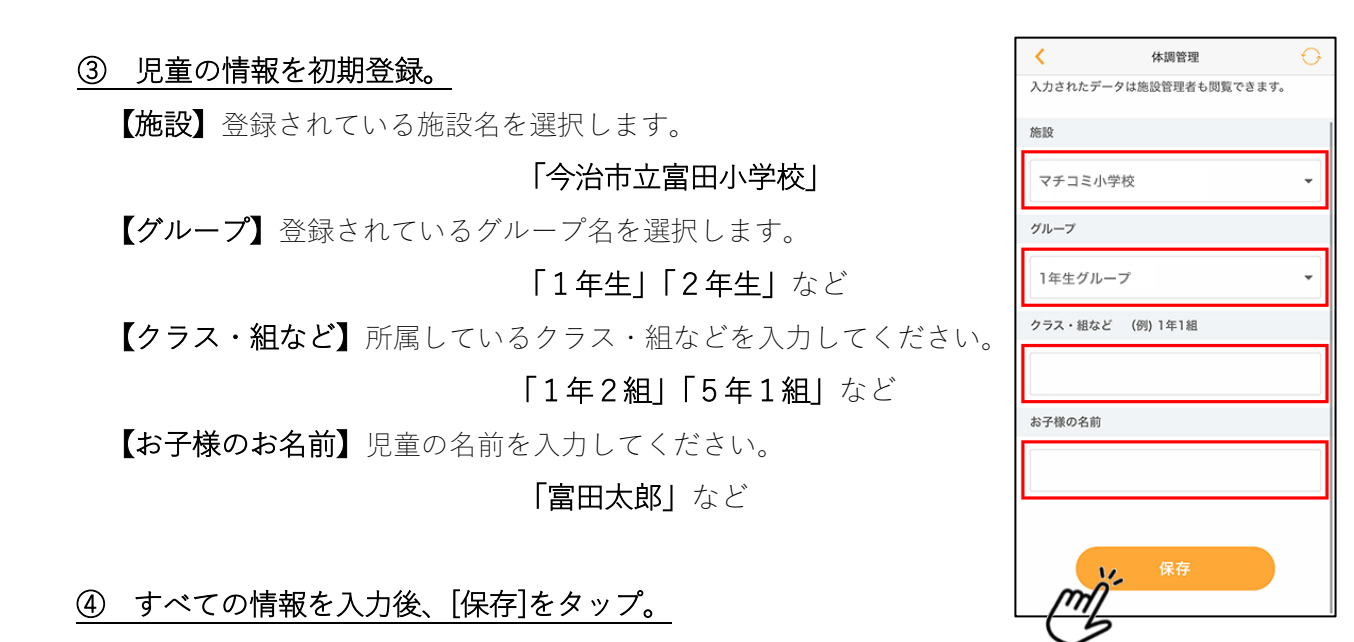

初期登録が済みましたら、利用可能です。

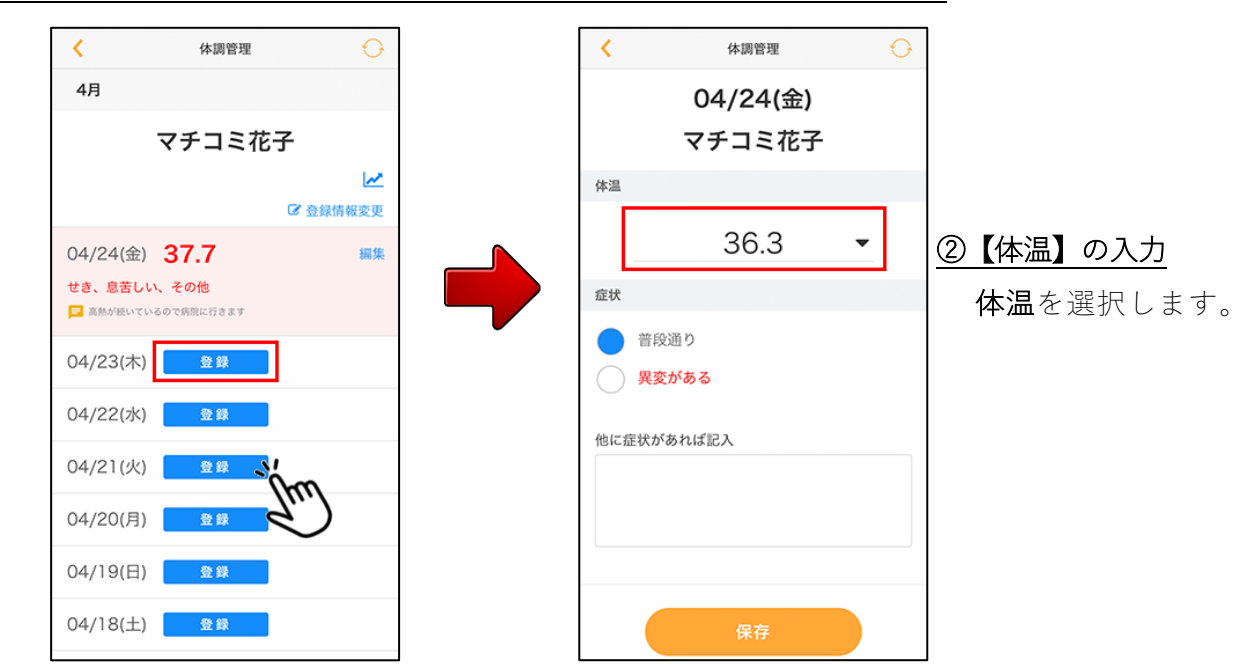

① 当月の日付の一覧が表示されますので、記録したい日付の[登録]をタップ

### ③【症状】を選択

いつもと変わりがなければ「普段通り」を選択します。 なにか異変がある場合は「異変がある」を選択します。 「異変がある」を選択した場合は、主な症状が表示され るので、あてはまる症状をタップしてください。

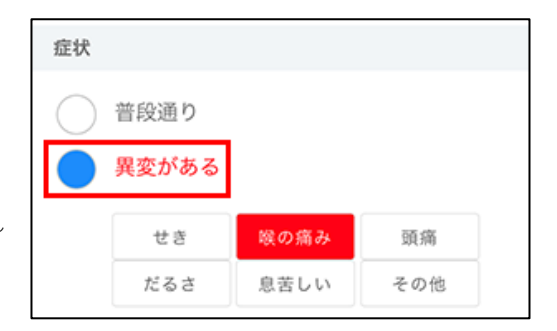

## 【他に症状があれば記入】

選択肢以外の症状がある場合、もしくは他に特記事項がある場合に記入。

# ④ 必要な情報を入力後、[保存]ボタンをタップ

```
以上で、体調の記録が完了です。
```